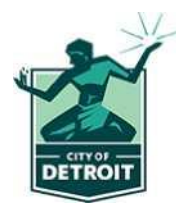

# Guía de referencia para la revisión de evaluadores 2023

### Apelación en línea - Validación por correo electrónico/Código de acceso

1. Haga clic en el enlace que aparece en el sitio web de la oficina del evaluador para iniciar la apelación en línea.

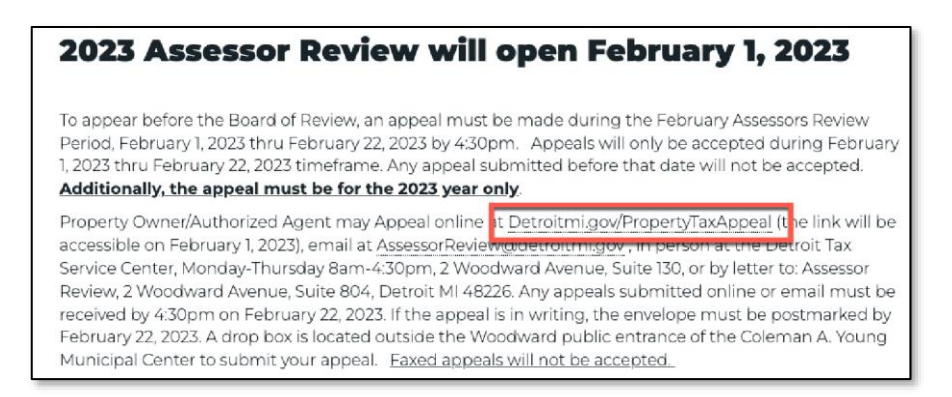

2. El enlace lo redirigirá a una página de inicio de DocuSign, donde deberá ingresar su **nombre** y **correo electrónico**. Haga clic en **COMENZAR LA FIRMA** (BEGIN SIGNING).

| Your Name: *     |         |  |
|------------------|---------|--|
| Frank Sinatra    |         |  |
| Your Email: *    |         |  |
| frank.sinatra@gm | ail.com |  |
|                  |         |  |
|                  |         |  |
|                  |         |  |
|                  |         |  |

 Por razones de seguridad, se necesita validar su dirección de correo electrónico para acceder a la apelación en línea. Se envió un código de acceso a su correo electrónico. Ingrese el código de acceso del correo electrónico y haga clic en VALIDAR (VALIDATE). Ahora podrá ingresar a la apelación en línea.

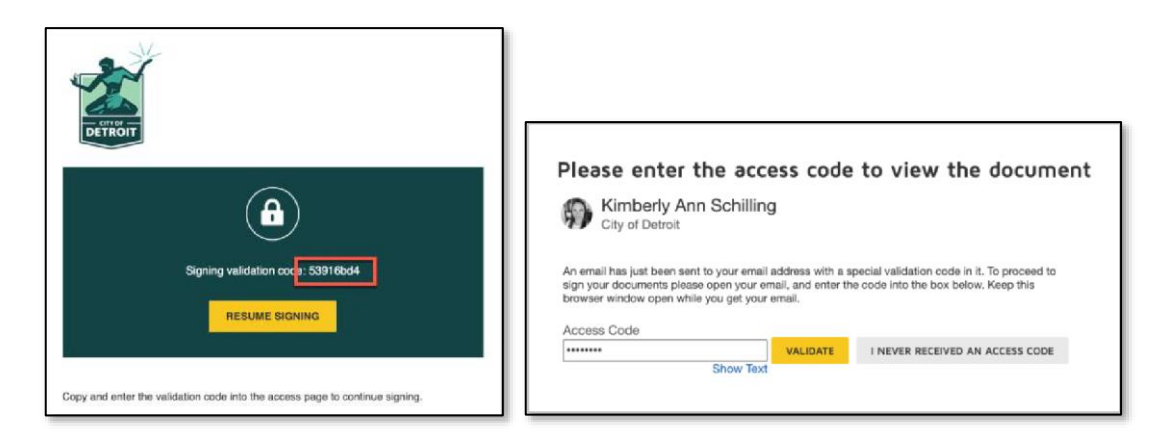

**NOTA**: Si necesita terminar con esta apelación más tarde, este correo electrónico de validación le permite hacerlo al volver al correo electrónico y hacer clic en **CONTINUAR CON LA FIRMA** (RESUME SIGNING).

## Apelación en línea - Completar la apelación

1. Marque el cuadro para estar de acuerdo con usar una firma electrónica y luego haga clic en CONTINUAR (CONTINUE).

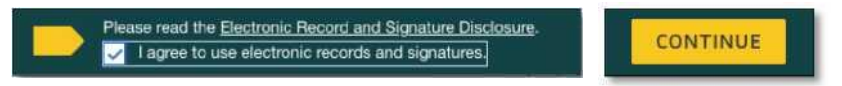

2. Es obligatorio completar todos los campos con los contornos en **GRIS**. Es obligatorio completar todos los campos con los contornos en **ROJO**. Intente proporcionar toda la información posible en todos los campos.

| Taxpayer Name: Frank Sinatra E                                              |                                |
|-----------------------------------------------------------------------------|--------------------------------|
|                                                                             | mail: Irank.sinitragggmail.com |
| Taxpayer Address (If different than property address):                      |                                |
| Property Type: 0 Residential Com                                            | mercial () Industrial          |
| Residential Property                                                        |                                |
| Type of Property: Single Family V N                                         | umber of Units:                |
| Number of Kitchens 1 N                                                      | umber of Bathrooms: 3          |
| Number of Fireplaces 1 Bi                                                   | asament: Unfinished 🗸          |
| Garages: Yes 🗸 If                                                           | Yes: Attached 🗙                |
| Income Property                                                             |                                |
| Is this an income property? Yes 👻 If yes, what                              | is the rent per month? 1500.00 |
| Is this property currently occupied? Yes 🗸 If yes, then                     | who occupies the home? Renters |
| Utilities included in Rent: 🔲 None 🔛 Water                                  | Gas Electric Other             |
| What is the protested item? (if Assessed Value and Taxable Value, check BO) | (n boxes)                      |
| Assessed Value Tentative Taxable                                            | Value Classification           |
| Contention of Assessed Value (AV) Contention of Taxa                        | ble Value (TV) Residential 🗸   |
| 123456 123456                                                               |                                |
|                                                                             |                                |

**NOTA**: Algunos de los campos son condicionales. Esto significa que, si hace una opción determinada, pueden aparecer otros campos que haya que completar. A continuación, hay un <u>ejemplo</u> del Tipo de propiedad residencial. Cuando selecciona **Residencial** (Residential), debajo de esa selección aparecerá información adicional requerida.

#### Apelación en línea - Añadir archivos adjuntos

Para añadir un archivo adjunto, haga clic en el ícono del clip y será redirigido a **CARGAR UN ARCHIVO (UPLOAD A FILE)** desde su computadora. Una vez que se haya cargado el archivo, haga clic en **LISTO** (DONE). Puede añadir hasta cinco (5) archivos por campo de adjunto.

- Si está haciendo la solicitud en nombre de otra persona, debe seleccionar Sí y adjuntar una Carta de autorización.
  Puede encontrar el formulario de la Carta de autorización <u>AQUÍ</u> o en el sitio web de la Oficina del <u>evaluador</u>.
- 2. Si está haciendo la solicitud en nombre de una organización, debe seleccionar **Sí** y adjuntar un *Artículo de incorporación*.
- 3. Adjuntar *Documentación de apoyo* es opcional, pero se recomienda hacerlo. <u>Se puede realizar una</u> <u>inspección exterior/interior de las propiedades con base en las declaraciones o evidencias proporcionadas.</u>

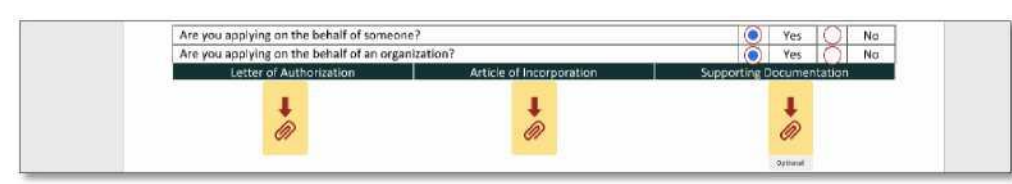

#### Apelación en línea - Apelaciones de propiedades múltiples

Si necesita presentar una apelación para propiedades múltiples, este formulario le permite presentar <u>hasta 10</u> apelaciones a la vez. Si necesita presentar más de 10 apelaciones, puede hacer clic en el enlace de apelaciones otra vez para llenar otro formulario para hasta 10 propiedades más. Puede hacer esto la cantidad de veces que necesite para apelar la cantidad necesaria de propiedades.

| Do you have multiple properties needing review?                                                                                                    | Yes 🔘 No |
|----------------------------------------------------------------------------------------------------|----------|
| Select the number of properties needing review 2-10. Should you have more than 10 property<br>appeals, then click the same link again on the Assessor's website to appeal additional properties<br>after fully completing this form for the first 10 properties. | 10 🗸     |

Las páginas de apelación subsiguientes son idénticas a la primera página. Intente proporcionar toda la información posible en todos los campos.

#### Apelación en línea - Finalización

1. Una vez que haya completado y firmado la apelación, tendrá la opción de descargar o imprimir para guardar una copia para sus registros.

| ure o copy o      |                                        |                          |
|-------------------|----------------------------------------|--------------------------|
|                   | Ŧ                                      |                          |
| You               | r document has be                      | en signed                |
| If you would like | a copy for your records, sele<br>save. | et Download or Print and |
|                   |                                        |                          |

2. Además, recibirá un correo electrónico de finalización que le permitirá saber que su presentación ha sido recibida. También puede acceder a los documentos desde el enlace proporcionado en el correo electrónico.

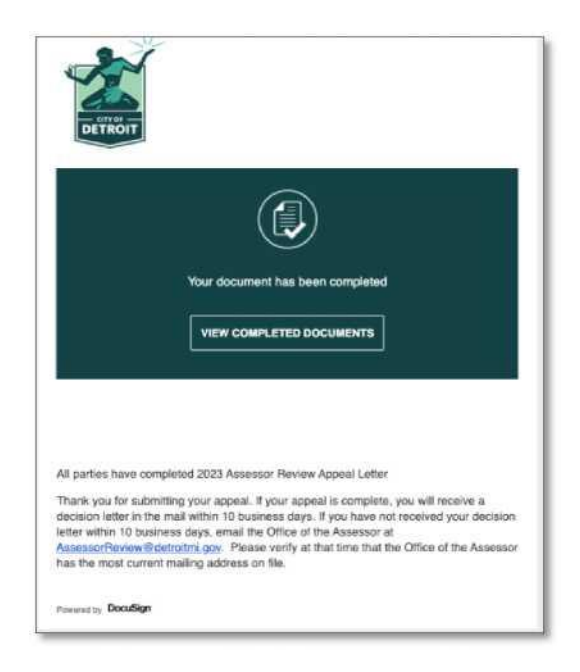